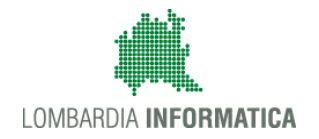

Classificazione:Riservato

### - Manuale Utente -

# **GAIA – Gestione Accordo arilA**

Codice Documento: GAIA – Gestione Accordo arilA Revisione del Documento: 02

|                | Struttura                   | Nome | Data       | Firma |
|----------------|-----------------------------|------|------------|-------|
| Redatto da:    | Capgemini Italia S.p.a      |      | 28/11/2018 |       |
| Varifiaata day | Lombardia Informatica S.p.A |      |            |       |
| verificato da: |                             |      |            |       |
| Approvato da:  |                             |      |            |       |
| Emesso da:     |                             |      |            |       |

#### Cronologia delle Revisioni

| Revisione | Data       | Sintesi delle Modifiche                                                             |
|-----------|------------|-------------------------------------------------------------------------------------|
| 1         | 24/01/2018 | Prima emissione                                                                     |
| 2         | 28/11/2018 | Seconda emissione – Revisione alogoritmo di attivazione e revoca                    |
| 3         | 27/12/2018 | Terza emissione – Nuove sezioni Gestione Limitazioni e Report Valutazioni Lombardia |

#### Limiti di utilizzo del documento

In base alla classificazione del documento.

#### Indice

| Introdu | ızione                         | 5  |
|---------|--------------------------------|----|
| 1.      | Contesto di riferimento        | 5  |
| 1.1     | Acronimi                       | 6  |
| 2.      | Accesso al Sistema GAIA        | 6  |
| 2.1     | Registrazione Utente           | 6  |
| 2.2     | Abilitazione Utente            | 8  |
| 3.      | Gestione Documenti             | 10 |
| 4.      | Gestione Stazioni              | 15 |
| 5.      | Contatti Email                 | 16 |
| 6.      | Comuni                         | 18 |
| 6.1     | Gestione Comuni                | 18 |
| 6.2     | Comuni Aderenti Report         | 20 |
| 7.      | Ultime Rilevazioni             | 21 |
| 8.      | Indicatori                     | 23 |
| 8.1     | Log procedure                  | 23 |
| 8.2     | Valori Medi                    | 24 |
| 8.3     | Meteo                          | 25 |
| 8.4     | Limitazioni Lombardia          | 26 |
| 8.5     | Gestione Limitazioni Lombardia | 28 |
| 8.6     | Report Valutazioni Lombardia   | 30 |
| 9.      | Serie Storiche                 | 30 |
| 9.1     | Regione Lombardia              | 30 |
| 9.2     | Regione Emilia Romagna         | 32 |
| 9.3     | Regione Piemonte               | 32 |
| 9.4     | Regione Veneto                 | 33 |
| 10.     | Altre Regioni                  | 34 |

#### Indice delle Tabelle

| la 1: Acronimi |
|----------------|
|----------------|

#### Indice delle Figure

| Figura 1 - Home Page GAIA Gestione Accodo arIA                                          | . 7 |
|-----------------------------------------------------------------------------------------|-----|
| Figura 2 - Autenticazione                                                               | . 7 |
| Figura 3 - Pagina di completamento registrazione                                        | . 8 |
| Figura 4 - ABILITA UTENTE – Elenco utenti registrati a sistema                          | . 9 |
| Figura 5 - Dettaglio Utente                                                             | 10  |
| Figura 6 - Piattaforma L15 – Accordo Aria sezione INFORMAZIONI                          | 11  |
| Figura 7 - Gestione Documenti – elenco accordion                                        | 12  |
| Figura 8 – AGGIORNA documento nell'accordion                                            | 13  |
| Figura 9 - SCARICA documento dall'accordion                                             | 13  |
| Figura 10 - ELIMINA documento dall'accordion                                            | 14  |
| Figura 11 - AGGIUNGI documento nell'accordion                                           | 14  |
| Figura 12 - Piattaforma L15 accordion Stazioni di Riferimento                           | 15  |
| Figura 13 - Gestione Stazioni - elenco stazioni di riferimento                          | 16  |
| Figura 14 - Elenco dei contatti per ricezione e-mail di attivazione/revoca limitazioni  | 17  |
| Figura 15 - Aggiungi Contatto Email                                                     | 18  |
| Figura 16 - Gestione comuni aderenti alla'Accordo Aria; ricerca per Regione e Provincia | 19  |
| Figura 17 - Piattaforma L15 - Accordo Aria - Dove? Consulta la Mappa                    | 20  |
| Figura 18 - Elenco dei comuni della Regione Lombardia aderenti all'Accordo Aria         | 21  |
| Figura 19 - Elenco ultime rilevazioni                                                   | 22  |

| Figura 20 - Dettaglio Rilevazioni                                                 |    |
|-----------------------------------------------------------------------------------|----|
| Figura 21 - Ricerca Log per data                                                  |    |
| Figura 22 - valori medi per zona                                                  |    |
| Figura 23 - Ricerca valori Meteo Inquinanti                                       |    |
| Figura 24 - Ricerca limitazioni per la zona di Como nella giornata del 22/01/2017 | 27 |
| Figura 25 - Dettaglio limitazioni                                                 |    |
| Figura 26 - Dettaglio limitazione in modalità di modifica                         |    |
| Figura 27 - Serie Storiche Regione Lombardia                                      |    |
| Figura 28 - Serie Storiche – genera Report e Valori Medi                          |    |
| Figura 29 - Serie Storiche Regione Veneto                                         |    |
| Figura 30 - Serie Storiche Regione Piemonte                                       |    |
| Figura 31 - Serie Storiche Regione Veneto                                         |    |
|                                                                                   |    |

# Introduzione

Il presente documento ha lo scopo di illustrare la modalità di utilizzo del Sistema GAIA – Gestione Accordo arIA.

Il sistema è accessibile solo agli utenti Registrati ed Abilitati dall'Amministratore del Sistema.

Per l'accesso al Sistema sono previsti tre Ruoli:

- Amministratore del Sistema accede a tutte le funzionalità disponibili in modalità di scrittura e lettura
- Visualizzatore accede ad un sottoinsieme di funzionalità sempre in modalità di sola lettura
- **ARPA** accede solo la funzionalità Ultime Rilevazioni per gestire la pubblicazione delle rilevazioni dei sensori di PM10 di ARPA Lombardia.

# 1. Contesto di riferimento

Per contrastare l'inquinamento atmosferico e migliorare la qualità dell'aria le Regioni Lombardia, Piemonte, Veneto e Emilia-Romagna, hanno sottoscritto il 9 giugno 2017 un Accordo di programma con il Ministero dell'Ambiente, per la realizzazione congiunta di una serie di misure addizionali di risanamento. Tra queste vi sono le misure temporanee al verificarsi di condizioni di perdurante accumulo e aumento delle concentrazioni degli inquinanti correlate a condizioni meteo sfavorevoli alla loro dispersione.

L'accordo di Programma individuare il PM10 quale inquinante da monitorare in quanto è l'inquinante che presenta le maggiori criticità per il rispetto dei valori limite stabiliti dalle norme.

I Comuni aderenti all'accordo si impegnano a porre in essere le misure temporanee di contrasto all'inquinamento atmosferico, aggiuntive e non sostitutive rispetto a quelle previste dal Piano Regionale per gli interventi della qualità dell'aria (PRIA), al superamento delle soglie di criticità individuate. Le misure temporanee sono individuate dall'accordo stesso.

Con la definizione dell'Accordo Aria Regione Lombardia ha assunto l'impegno di mettere a disposizione dei comuni e del cittadino i dati di rilevamento quotidiani degli inquinanti, monitorati dalla rete regionale di qualità dell'aria.

I dati e tutte le informazioni inerenti l'Accordo Aria sono resi disponibili attraverso la piattaforma L15 http://www.l15.regione.lombardia.it/#/protocollo-aria.

I valori di qualità dell'aria e la definizione dell'applicazione delle misure temporanee di contrasto all'inquinamento sono calcolati attraverso algoritmi definiti in delibera regionale. Gli algoritmi si basano sui dati giornalieri rilevati da ARPA-Lombardia e relativi a sensori dislocati sul territorio lombardo opportunamente suddiviso in zone di indagine.

Le esigenze di realizzazione dell'applicativo GAIA nascono dalla necessità di poter gestire le informazioni rese disponibili tramite la piattaforma L15 e dalla necessità di poter monitorare le procedure che, sulla base degli algoritmi definiti in delibera regionale, consento l'attivazione delle limitazioni.

#### 1.1 Acronimi

|      | Descrizione                                    |
|------|------------------------------------------------|
| IJ   | Lombardia Informatica                          |
| RL   | Regione Lombardia                              |
| ZONA | Aggregazione comuni                            |
| ARPA | Agenzia Regionale per la Protezione Ambientale |

Tabella 1: Acronimi

# 2. Accesso al Sistema GAIA

### 2.1 Registrazione Utente

Per accedere al Sistema GAIA è necessario registrarsi e successivamente essere abilitati dall'Amministratore del Sistema.

Per registrarsi è necessario:

• Cliccare sul pulsante **ACCEDI** nella Home Page dell'applicazione.

| Regione<br>Lombardia |                                                                                                    |                                                                                                    | Guida   Contatti<br>GAIA Gestione Accordo arIA                                                                                                    |
|----------------------|----------------------------------------------------------------------------------------------------|----------------------------------------------------------------------------------------------------|----------------------------------------------------------------------------------------------------|
|                      |                                                                                                    |                                                                                                    |                                                                                                    |
|                      | Cos'è                                                                                                    | Area Avvisi                                                                                                   | Accesso al servizio                                                                                                    |
| -<br>P               | Il sistema GAIA di Regione Lombardia consente di<br>gestire le informazioni relative ai valori di qualità dell'aria<br>e la definizione dell'applicazione delle misure<br>temporanee di contrasto all'inquinamento rese<br>disponibili tramite la piattaforma L15. Il sistema<br>consente inoltre il monitoraggio delle procedure, che<br>sulla base degli algoritti definiti in delibera regionale,<br>consente l'attivazione delle limitazioni. | Al fine di visualizzare correttamente i moduli applicativi,<br>si consiglia di svuotare la cache del browser. | <ul> <li>Puoi accedere al servizio nei seguenti modi:</li> <li>utilizzando una SmartCard con il proprio PIN (CRS o<br/>CNS)</li> <li>dopo aver effettuato la registrazione online,<br/>utilizzando username e password forniti dal sistema.</li> <li>utilizzando SPID, il Sistema Pubblico di Identità<br/>Digitale.</li> </ul> |

Figura 1 - Home Page GAIA Gestione Accodo arIA

© Copyright Regione Lombardia - tutti i diritti riservati

• Selezionare il tipo di autenticazione e procedere con l'inserimento dei dati richiesti

| Regione<br>Lombardia | SERVIZIO DI AUTENTICAZIONE                                                                                                    |                                                                                                    |                                                                                                    | Ulteriori informazioni 👻 |
|----------------------|----------------------------------------------------------------------------------------------------|----------------------------------------------------------------------------------------------------|----------------------------------------------------------------------------------------------------|--------------------------|
|                      | Autenticazione con<br>LA TUA IDENTITA' DIGITALE "PASSWORD<br>UNICA"                                                                                                    | Autenticazione con<br>CARTA NAZIONALE DEI SERVIZI                                                                                                    | Autenticazione con<br>USERNAME E PASSWORD                                                                                                    |                          |
|                      | Entra con SPID                                                                                                    | Entra con CNS                                                                                                    | Entra con ID e password                                                                                                    |                          |
|                      | Cosa occorre per accedere<br>Per l'accesso con SPID è necessario essere in<br>possesso:<br>della propria identità digitale rilasciata da<br>soggetti accredicita da AglO (Agenzia per l'Italia<br>Digitale), che verificano l'identità degli utenti e<br>forniscono le credenziali. Per maggiori<br>informazioni consulta il sito<br>http://www.spid.gov.it/ | Cosa occorre per accedere<br>Per l'accesso con la Carta Nazionale è necessario<br>essere in posseso:<br>• della Tessera Sanitaria Carta Nazionale dei<br>Servizi;<br>• del codice PIN (Personal Identification Number)<br>della tua CNS;<br>• di un lettore di smartcard;<br>• del software necessario al funzionamento<br>(disponibile per Windows, Mac OS, Linux) | Cosa occorre per accedere<br>Per l'accesso è necessario essere in possesso:<br>• dell'Username scelto in fase di registrazione;<br>• della password personale che hai scelto,<br>oppure, se è la prima volta che accedi, della<br>password che ti è stata inviata via mail<br>all'indirizzo di posta elettronica in fase di<br>registrazione. |                          |

Figura 2 - Autenticazione

Al primo accesso verrà richiesto il completamento della registrazione poiché sono richiesti ulteriori informazioni al fine di completare l'abilitazione. Fra i dati da completare deve essere inserito il **Ruolo** con il quale si vuole accedere al Sistema: Amministratore, Visualizzatore, ARPA. Sulla base del **Ruolo** saranno definite le funzionalità disponibili.

| Pasias                                |                 |                    |
|---------------------------------------|-----------------|--------------------|
| Combardia                             |                 |                    |
| L HOSS BOSS Registrazione             |                 |                    |
| Completamento Registrazio             | ne              |                    |
| Dati forniti in fase di registrazione |                 |                    |
| Nome                                  | Cognome         | Sesso              |
| HOSS                                  | BOSS            |                    |
| Codice fiscale                        | Data di nascita | Comune di nascita  |
| BSSHSS84A23G942G                      |                 |                    |
| Provincia                             | Nazione         | Email              |
|                                       |                 |                    |
| Cellulare                             | Telefono        |                    |
|                                       |                 |                    |
| Dati da completare                    |                 |                    |
| Titolo *                              | Ruolo *         | Telefono ufficio * |
| · · · · · · · · · · · · · · · · · · · | 2               |                    |
| Email ufficio *                       |                 | Fax                |
|                                       | ARPA            |                    |
|                                       |                 | Salva              |
|                                       |                 | _                  |

Figura 3 - Pagina di completamento registrazione

Se il completamento della registrazione va a buon fine verrà visualizzato il messaggio di "Attesa Abilitazione" da parte dell'Amministratore del Sistema.

#### 2.2 Abilitazione Utente

L'abilitazione dell'Utente è una funzionalità disponibile **solo** per il Ruolo di **Amministratore del Sistema.** 

Per abilitare un utente l'Amministratore deve:

• Accedere alla sezione ABILITA UTENTE

|                            |                     |                                               |                         |                  |                 | Guida   Contatti   |
|----------------------------|---------------------|-----------------------------------------------|-------------------------|------------------|-----------------|--------------------|
| 2 Lombardia                |                     |                                               |                         |                  | <b>GAIA</b> Ges | tione Accordo arlA |
| L CLUB DOGO Amministratore |                     |                                               |                         |                  |                 | 🖒 Logout           |
| HOME                       |                     |                                               |                         |                  |                 |                    |
| GESTIONE DOCUMENTI         | RICERCA             |                                               |                         |                  |                 |                    |
| GESTIONE STAZIONI          | Codice fiscale      | Nome Utente                                   | •                       |                  |                 |                    |
| ABILITA UTENTE             |                     |                                               |                         |                  |                 |                    |
| CONTATTI EMAIL             |                     |                                               |                         |                  |                 |                    |
| COMUNI                     |                     |                                               |                         |                  |                 |                    |
| ULTIME RILEVAZIONI         |                     | l Oistana                                     |                         |                  |                 |                    |
| INDICATORI T               | Utenti Registrati a | I Sistema                                     |                         |                  |                 |                    |
| SERIE STORICHE             | Codice Fiscale      | Nome Utente                                   | Account                 | Ente             | Stato           |                    |
|                            | ААААААААААААААВВ    | containing the station of the                 | newruolopm              | VISUALIZZATORE 2 | Da Abilitare    | Dettaglio 3        |
|                            | BSSHSS84A23G942G    | 4000.0010                                     | hboss                   | AMMINISTRATORE   | Da Abilitare    | Dettaglio          |
|                            | АААААААААААААА      | altras administration                         | administrator           | AMMINISTRATORE   | Abilitato       | Dettaglio          |
|                            | ААААААААААААВВВ     | restunger restunger                           | newruolopm1             | VISUALIZZATORE   | Abilitato       | Dettaglio          |
|                            | АААААААААААВВВВ     | l                                             | newruolopm              | VISUALIZZATORE   | Abilitato       | Dettaglio          |
|                            | AAAAAAAAAABBBBB     |                                               | newruolopm3             | VISUALIZZATORE   | Abilitato       | Dettaglio          |
|                            | AAAAAAAAARRBBBB     | restanges restanges                           | newruolopm <sup>4</sup> | VISUALIZZATORE   | Abilitato       | Dettaglio          |
|                            | AAAAAAAAAABBBBB     | · · · · · · · · · · · · · · · · · · ·         | newruolopm3             | VISUALIZZATORE   | Abilitato       | Dettaglio          |
|                            | AAAAAAAAARRBBBB     | researchight researchight                     | newruolopm <sup>4</sup> | VISUALIZZATORE   | Abilitato       | Dettaglio          |
|                            | ААААААААААВВВВВ     | rescalant resultant                           | newruolopm3             | VISUALIZZATORE   | Abilitato       | Dettaglio          |
|                            | AAAAAAAAABBBBBB     | e i é lauré                                   | newruolopm4             | VISUALIZZATORE   | Abilitato       | Dettaglio          |
|                            | AAAAAAAABBBBBBB     | seeruskant revruskant                         | newruolopm5             | VISUALIZZATORE   | Abilitato       | Dettaglio          |
|                            | DGOCLB87S12B963G    | 0110 0000                                     | cdogo                   | AMMINISTRATORE   | Abilitato       | Dettaglio          |
|                            | TNTRPA73A10F205D    | A                                             | arpauser                | ARPA             | Abilitato       | Dettaglio          |
|                            | « 1 2 »             |                                               |                         |                  |                 |                    |
|                            |                     | © Occurricht Doning Longhouting to this is in | *****                   |                  |                 |                    |

Figura 4 - ABILITA UTENTE – Elenco utenti registrati a sistema

- Ricercare l'utente da abilitare tramite Codice Fiscale e/o Nome Utente
- Accedere ai dati di Dettaglio dell'utente e cliccare sul pulsante ABILITA

| Dettaglio Utente    | ×                      |
|---------------------|------------------------|
| Nome                | Cognome                |
| newruolopm          | newruolopm             |
| Codice fiscale      | Email                  |
| АААААААААААААВВ     |                        |
| Data di nascita     | Ruolo                  |
|                     | VISUALIZZATORE         |
| Comune di residenza | Provincia di residenza |
|                     |                        |
| Username            |                        |
| newruolopm          |                        |
|                     | 4                      |
|                     | Chiudi Abilita         |

#### Figura 5 - Dettaglio Utente

### 3. Gestione Documenti

La Gestione dei Documenti è una funzionalità disponibile solo per i **Ruoli** di **Amministratore del Sistema** e **Visualizzatore**.

La Gestione documenti consente di aggiornare/inserire/eliminare documenti in formato .pdf nella Piattaforma L15 di Regione Lombardia - Accordo Aria – INFORMAZIONI http://www.l15.regione.lombardia.it/#/protocollo-aria

| E 🐔 🍚 ACCORDO ARIA                   |                                                                          |
|--------------------------------------|--------------------------------------------------------------------------|
| Home >> Accordo Aria >> Informazioni |                                                                          |
|                                      |                                                                          |
|                                      | Stazioni di riferimento                                                  |
|                                      | Comuni dove si applicano le limitazioni temporanee                       |
|                                      | <ul> <li>Provvedimenti regionali attuativi</li> </ul>                    |
|                                      | Consulta il testo del provvedimento regionale<br>Scarica il PDF DGR 7095 |
|                                      | <ul> <li>Catalogo dei generatori a biomassa legnosa</li> </ul>           |
|                                      | <ul> <li>Comportamenti virtuosi e scelte consapevoli</li> </ul>          |

Figura 6 - Piattaforma L15 – Accordo Aria sezione INFORMAZIONI

Per gestire i Documenti è necessario:

Accedere alla sezione **GESTIONE DOCUMENTI** dove verranno visualizzati tutti gli accordion visibili nella Piattaforma L15 - Accordo Aria – INFORMAZIONI

1

Guida | Contatti

Regione Combardia

GESTIONE DOCUMENTI GESTIONE STAZIONI ABILITA UTENTE CONTATTI EMAIL COMUNI ULTIME RILEVAZIONI INDICATORI SERIE STORICHE

номе

|                                                    | GAIA Gestione Accordo arl |
|----------------------------------------------------|---------------------------|
|                                                    | ڻ Logo                    |
| Gestione Documenti                                 |                           |
| Stazioni di riferimento                            | Aggiungi                  |
| Nessun documento associato alla cartella           | a                         |
| Comuni dove si applicano le limitazioni temporanee | Aggiungi                  |
| ome                                                | Azioni                    |
| lenco Comuni.pdf                                   | C <b>± ×</b>              |
| rovvedimenti regionali attuativi                   | Agglungi                  |
| ome                                                | Azioni                    |
| GR.pdf                                             | C <b>± x</b>              |
| Catalogo dei generatori a biomassa legnosa         | Aggiungi                  |
| Nessun documento associato alla cartella           | a                         |
| Comportamenti virtuosi e scelte consapevoli        | Aggiung                   |
| lome                                               | Azioni                    |
| omportamenti virtuosi.pdf                          | C <b>± ×</b>              |
| Zonizzazione regionale per la qualita' dell'aria   | Aggiungi                  |
| Nome                                               | Azioni                    |
| zonizzazione.pdf                                   | C <b>± ×</b>              |
| Elenco delle misure di I e di II livello           | Agglungi                  |
| Nome                                               | Azioni                    |
| misure.pdf                                         | C <b>± ×</b>              |
| Accordo di programma                               | Aggiung                   |
| Nome                                               | Azioni                    |
| accordo.pdf                                        | C <b>±</b> ×              |

© Copyright Regione Lombardia - tutti i diritti riservati

Figura 7 - Gestione Documenti – elenco accordion

• Per ogni accordion è possibile Aggiornare/Scaricare/Eliminare il documento associato.

Guida | Contatti

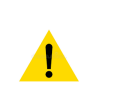

L'utente con Ruolo Visualizzatore avrà a disposizione solo la funzione di Scarica Documento

#### Regione Lombardia GAIA Gestione Accordo arIA () Logout L CLUB DOGO Amministratore номе **Gestione Documenti** GESTIONE DOCUMENTI GESTIONE STAZIONI Stazioni di riferimento Aggiungi ABILITA UTENTE CONTATTI EMAIL Nessun documento associato alla cartella COMUN ▼ ULTIME RILEVAZION Comuni dove si applicano le limitazioni temporanee INDICATOR ▼ Aaaiuna SERIE STORICHE ▼ Nome Azioni Elenco Comuni.pdf Ç**±×**

#### Figura 8 – AGGIORNA documento nell'accordion

| Regione                   |                                                    | Guida   Contatti           |
|---------------------------|----------------------------------------------------|----------------------------|
| Lombardia                 |                                                    | GAIA Gestione Accordo arIA |
| LCLUB DOGO Amministratore |                                                    | 🖒 Logout                   |
| HOME                      | Costiana Desumenti                                 |                            |
| GESTIONE DOCUMENTI        | Gestione Documenti                                 |                            |
| GESTIONE STAZIONI         | Stazioni di riforimente                            |                            |
| ABILITA UTENTE            | Stazioni di menmento                               | Agglungi                   |
| CONTATTI EMAIL            | Nessun documento associato alla cartella           |                            |
| COMUNI                    | <b>v</b>                                           |                            |
| ULTIME RILEVAZIONI        |                                                    |                            |
| INDICATORI                | Comuni dove si applicano le limitazioni temporanee | Aggiungi                   |
| SERIE STORICHE            | ▼                                                  |                            |
|                           | Nome                                               | Azioni                     |
|                           | Elenco Comuni.pdf                                  | С ¥ 🗙                      |
|                           |                                                    | Scarica documento          |

Figura 9 - SCARICA documento dall'accordion

|                            |                                                    | Guida   Contatti           |
|----------------------------|----------------------------------------------------|----------------------------|
| Kegione<br>Lombardia       |                                                    | GAIA Gestione Accordo arIA |
| L CLUB DOGO Amministratore |                                                    | 😃 Logout                   |
| HOME                       | Ocationa Decompati                                 |                            |
| GESTIONE DOCUMENTI         | Gestione Documenti                                 |                            |
| GESTIONE STAZIONI          | Stazioni di riforimente                            |                            |
| ABILITA UTENTE             |                                                    | Aggiungi                   |
| CONTATTI EMAIL             | Nessun documento associato alla cartella           |                            |
| СОМИН                      |                                                    |                            |
| ULTIME RILEVAZIONI         |                                                    |                            |
| INDICATORI                 | Comuni dove si applicano le limitazioni temporanee | Aggiungi                   |
| SERIE STORICHE             |                                                    |                            |
|                            | Nome                                               | Azioni                     |
|                            | Elenco Comuni.pdf                                  | C ± ×                      |
|                            |                                                    | Elimina documento          |

Figura 10 - ELIMINA documento dall'accordion

• Per ogni accordion è possibile **AGGIUNGERE** uno o più documenti cliccando sul pulsante **AGGIUNGI** in corrispondenza del nome dell'accordion.

Scelto il file da associare all'accordion cliccare sul pulsante CARICA.

Il nome del file caricato verrà visualizzato nell'accordion senza estensione

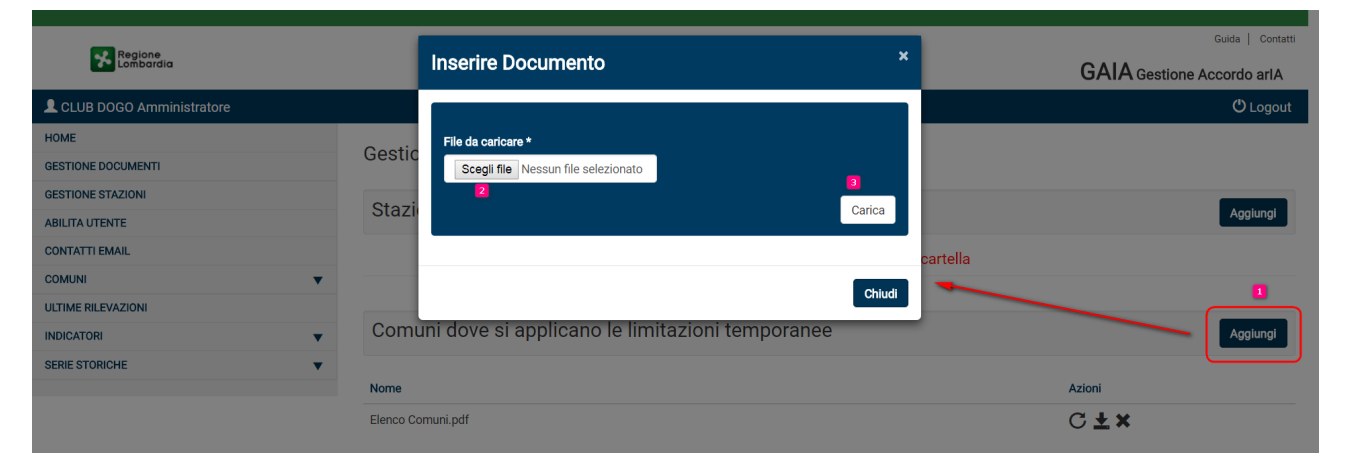

Figura 11 - AGGIUNGI documento nell'accordion

# 4. Gestione Stazioni

La Gestione delle Stazioni è una funzionalità disponibile solo per i **Ruoli** di **Amministratore del Sistema** e **Visualizzatore**.

La Gestione Stazioni consente di gestire le stazioni di monitoraggio di Arpa Lombardia utilizzate per il calcolo dei valori di attivazione delle limitazioni.

Le Stazioni gestite dal Sistema GAIA saranno visibili nell'accordion **Stazioni di Riferimento** sulla Piattaforma L15 di Regione Lombardia - Accordo Aria – INFORMAZIONI http://www.l15.regione.lombardia.it/#/protocollo-aria

| accordo Aria                         |                                                                                                    |   |
|--------------------------------------|----------------------------------------------------------------------------------------------------|---|
| Home >> Accordo Aria >> Informazioni |                                                                                                    |   |
| Home >> Accordo Aria >> Informazioni | Stazioni di riferimento     Clicca sulla Provincia per conoscere le stazioni di riferimento utilizzate per il calcolo dei giorni consecutivi     di superamento previsti dall'accordo     Bergamo - via Garibaldi PM10 (SM2005)     ·Bergamo - via Garibaldi PM10 (SM2005)     ·Casirate Adda PM10 (SM2005)     ·Casirate Adda PM10 ( | þ |
|                                      | Monza e Brianza<br>Pavia<br>Varese                                                                                                    |   |

Figura 12 - Piattaforma L15 accordion Stazioni di Riferimento

Per gestire le Stazioni è necessario:

• Accedere alla sezione **GESTIONE STAZIONI** dove verrà visualizzato l'elenco delle Stazioni, per ogni zona di riferimento.

|                            |                                       |           |                 | Guida   Contatti           |
|----------------------------|---------------------------------------|-----------|-----------------|----------------------------|
| Kegione<br>Lombardia       |                                       |           |                 | GAIA Gestione Accordo arIA |
| L CLUB DOGO Amministratore |                                       |           |                 | 🖰 Logout                   |
| HOME                       | Castiona Stazioni di Diferimente      |           |                 |                            |
| GESTIONE DOCUMENTI         | Gestione Stazioni di Riferimento      |           |                 |                            |
| GESTIONE STAZIONI          | RICERCA                               |           |                 |                            |
| ABILITA UTENTE             |                                       |           |                 |                            |
| CONTATTI EMAIL             | Stazione                              | Nome Zona |                 |                            |
|                            |                                       |           |                 |                            |
|                            |                                       |           |                 |                            |
| SERIE STORICHE             | Stazioni di Riferimento               |           |                 | 2 Aggiungi                 |
|                            |                                       |           |                 |                            |
|                            | Stazione riferimento                  |           | Zona            | Azioni                     |
|                            | Cassano d'Adda 2 - via Milano         |           | Milano          | × 🗉                        |
|                            | Milano - Verziere PM10                |           | Milano          | ×                          |
|                            | Monza - via Machiavelli PM10 (SM2005) |           | Monza e Brianza | ×                          |
|                            | Meda PM10 (SM2005)                    |           | Monza e Brianza | ×                          |
|                            | Busto Arsizio - Accam PM10 (SM2005)   |           | Varese          | ×                          |
|                            | Ferno PM10 (SM2005)                   |           | Varese          | ×                          |
|                            | Varese - via Copelli PM10 (SM2005)    |           | Varese          | ×                          |
|                            | Erba - via Battisti PM10 (SM2005)     |           | Como            | ×                          |
|                            | Como - viale Cattaneo PM10 (SM2005)   |           | Como            | ×                          |
|                            | Cantu' - via Meucci PM10 (SM2005)     |           | Como            | ×                          |
|                            | « 1 2 3 4 5 »                         |           |                 |                            |
|                            |                                       |           |                 |                            |

Figura 13 - Gestione Stazioni - elenco stazioni di riferimento

Per ogni zona è possibile AGGIUNGERE e/o ELIMINARE la stazione di riferimento

L'utente con Ruolo Visualizzatore potrà solo visualizzare e/o ricercare le Stazioni di Riferimento

Per aggiungere una nuova Stazione è necessario definire il **NOME** della stazione e la **ZONA** di riferimento.

### 5. Contatti Email

La Gestione dei Contatti Email è una funzionalità disponibile solo per il **Ruoli** di **Amministratore del Sistema**.

La funzionalità consente di gestire i contatti di utenti, anche esterni al sistema, che devono ricevere una comunicazione via e-mail nel caso di Attivazione/Revoca delle limitazioni di I o II livello in Lombardia.

Per accedere alla gestione dei Contatti Email è necessario:

• Accedere alla sezione **CONTATTI EMAIL** dove verrà visualizzato l'elenco dei contatti abilitati e non alla ricezione della e-mail.

| Pagiana                   |          |             |                                                        |               |                    | Guida   Contatti      |
|---------------------------|----------|-------------|--------------------------------------------------------|---------------|--------------------|-----------------------|
| Kegione<br>Lombardia      |          |             |                                                        |               | GAIA               | Gestione Accordo arlA |
| LCLUB DOGO Amministratore |          |             |                                                        |               |                    | 😃 Logout              |
| HOME                      | Continu  | a Cantatti  |                                                        |               |                    |                       |
| GESTIONE DOCUMENTI        | Gestion  | ie Contatti |                                                        |               |                    |                       |
| GESTIONE STAZIONI         | RICERC   | 4           |                                                        |               |                    |                       |
| ABILITA UTENTE            | nicence, |             |                                                        |               |                    |                       |
|                           | Nome     |             | Cognome                                                |               | Zona               |                       |
| COMUNI                    |          |             |                                                        |               |                    |                       |
| ULTIME RILEVAZIONI        |          |             |                                                        |               |                    |                       |
| INDICATORI                | Conta    | tti         |                                                        |               |                    | Aggiungi              |
| SERIE STORICHE 🗸          |          |             |                                                        |               |                    |                       |
|                           | Nome     | Cognome     | Email                                                  | Zona          | Abilita/Disabilita |                       |
|                           | e        | - Manuali   | andra governigent linga it                             | Tutte le zone | Disabilita         | Modifica              |
|                           | den.     | Carlsone    | Coloredan problemation                                 | Varese        | Disabilita         | Modifica              |
|                           | -        | -           | growth addresses                                       | Varese        | Disabilita         | Modifica              |
|                           | main     | F           | g.it                                                   | Como          | Disabilita         | Modifica              |
|                           | n        | 1000        | energi alitzarit                                       | Como          | Disabilita         | Modifica              |
|                           | C        | denomi      | in in an in figure in the                              | Brescia       | Abilita            | Modifica              |
|                           |          |             |                                                        |               |                    |                       |
|                           |          |             | © Copyright Regione Lombardia - tutti i diritti riserv | ati           |                    |                       |

Figura 14 - Elenco dei contatti per ricezione e-mail di attivazione/revoca limitazioni

 Cliccare su AGGIUNGI per inserire un nuovo contatto. Per ogni nuovo contatto è necessario inserire le seguenti informazioni: Nome, Cognome, e-mail, Zona relativamente alla quale ricevere le informazioni sulle limitazioni.

Un contatto può essere abilitato alla ricezione delle comunicazioni di Attivazione/Revoca limitazioni per una singola zona (selezione dal menu a tendina **Zona**) o per tutte le zone (selezione dal menu a tendina **Tutte le zone**).

|                           | _      |                     |                                |              |                            | Guida Contatti   |
|---------------------------|--------|---------------------|--------------------------------|--------------|----------------------------|------------------|
| Regione<br>Lombardia      |        | Aggiungi contatto × |                                |              | GAIA Gestione Accordo arlA |                  |
| LCLUB DOGO Amministratore |        |                     |                                |              |                            | <b>ෆ්</b> Logout |
| НОМЕ                      | Ocatio | Nome *              | Cognome *                      |              |                            |                  |
| GESTIONE DOCUMENTI        | Gestic |                     |                                |              |                            |                  |
| GESTIONE STAZIONI         | PICER  | E-Mail *            | Zona *                         |              |                            |                  |
| ABILITA UTENTE            | RIGER  |                     |                                | · ·          |                            |                  |
| CONTATTI EMAIL            | Nome   | Tutto lo zono t     |                                |              | Zona                       |                  |
| СОМИН                     |        | Tutte le 2011e ···  |                                |              |                            |                  |
| ULTIME RILEVAZIONI        |        |                     |                                |              |                            |                  |
|                           | Contr  |                     |                                |              |                            |                  |
| SERIE STORICHE            | Conta  |                     |                                |              |                            | Aggungi          |
|                           | Nome   |                     |                                | Salva Chiudi | Abilita/Disabilita         |                  |
|                           | Davida | Dessi               | aandra aavarni@ant liana it    | Tutto lo z   |                            |                  |
|                           | Davide | RUSSI               | sandra.governi@cnt.nspa.n      | Tutte le 2   | Disabilita                 | Modifica         |
|                           | Dora   | Cerbone             | cerbonedora_zona3dis@gmail.com | Varese       | Disabilita                 | Modifica         |
|                           | sandra | governi             | governi_all@cwrc               | Varese       | Disabilita                 | Modifica         |
|                           | mario  | rossi               | rossi_zona4@gg.it              | Como         | Disabilita                 | Modifica         |
|                           | mario  | rossi               | rossi_all@gg.it                | Como         | Disabilita                 | Modifica         |

Figura 15 - Aggiungi Contatto Email

- Cliccare sul pulsante ABILITA/DISABILITA per abilitare/disabilitare l'utente alla ricezione delle e-mail.
- Cliccare sul pulsante **MODIFICA** per modificare le informazioni dell'utente.

# 6. Comuni

La sezione Comuni è disponibile solo per i Ruoli di Amministratore del Sistema e Visualizzatore.

#### 6.1 Gestione Comuni

La Gestione Comuni consente di gestire l'adesione dei comuni del Bacino Padano all'Accordo Aria.

Per accedere alla Gestione Comuni è necessario:

- Accedere alla sezione COMUNI Gestione Comuni
- Ricercare i comuni per Nome Comune, Provincia o Regione e Provincia.

| Regions                    |                            |           |                        |           | Guida   Contatti        |
|----------------------------|----------------------------|-----------|------------------------|-----------|-------------------------|
| Lombardia                  |                            |           |                        | GAL       | A Gestione Accordo arlA |
| L CLUB DOGO Amministratore |                            |           |                        |           | එ Logout                |
| HOME                       | Costiono Comuni Rooino Dod | lana      |                        |           |                         |
| GESTIONE DOCUMENTI         | Gestione Comuni Bacino Pad | Iano      |                        |           |                         |
| GESTIONE STAZIONI          | RICERCA                    | 2         |                        |           |                         |
| ABILITA UTENTE             |                            |           |                        |           |                         |
| CONTATTI EMAIL             | Nome Comune                | Provincia |                        |           |                         |
|                            |                            | BERGAMO   |                        | LOMBARDIA | ليستعي                  |
| Comuni aderenti report     |                            |           |                        | A         | zzera Filtri Cerca      |
|                            |                            |           |                        |           |                         |
|                            | Comuni Bacino Padano       |           |                        |           |                         |
| SERIE STORICHE             | Comune                     | Dravinaia | Ammaniana              | A designs | Aminani                 |
|                            |                            | Provincia | Aggregazione           | Adesione  |                         |
|                            | ALBANU SANT ALESSANDRU     | BERGAMO   | Aggiomerato di Bergamo | 51        | Rimuovi                 |
|                            | ALBINO                     | BERGAMO   | А                      | SI        | Rimuovi                 |
|                            | ALZANO LOMBARDO            | BERGAMO   | Agglomerato di Bergamo | SI        | Rimuovi                 |
|                            | AMBIVERE                   | BERGAMO   | А                      | SI        | Rimuovi                 |
|                            | ANTEGNATE                  | BERGAMO   | В                      | SI        | Rimuovi                 |
|                            | ARCENE                     | BERGAMO   | Agglomerato di Bergamo | SI        | Rimuovi                 |
|                            | ARZAGO D'ADDA              | BERGAMO   | А                      | SI        | Rimuovi                 |
|                            | ARCENE                     | BERGAMO   | Agglomerato di Bergamo | SI        | Rimuovi                 |
|                            | ARZAGO D'ADDA              | BERGAMO   | А                      | SI        | Rimuovi                 |
|                            | AZZANO SAN PAOLO           | BERGAMO   | Agglomerato di Bergamo | NO        | Aggiungi                |
|                            | BAGNATICA                  | BERGAMO   | А                      | SI        | Rimuovi                 |
|                            | BARBATA                    | BERGAMO   | В                      | SI        | Rimuovi                 |
|                            | « <b>1</b> 2 3 4 5 6 7     | 12 »      |                        |           |                         |
|                            |                            |           |                        |           |                         |

© Copyright Regione Lombardia - tutti i diritti riservati

- Figura 16 Gestione comuni aderenti alla'Accordo Aria; ricerca per Regione e Provincia.
- Cliccare sul pulsante AGGIUNGI/RIMUOVI per aggiungere/rimuovere un comune dall'elenco dei comuni aderenti all'Accordo Aria.

L'aggiornamento dei comuni aderenti all'Accordo Aria andrà ad aggiornare in maniera automatica anche la mappa accessibile dalla Piattaforma L15 di Regione Lombardia -Accordo Aria – DOVE? CONSULTA LA MAPPA <u>http://www.l15.regione.lombardia.it/#/protocollo-aria</u> I

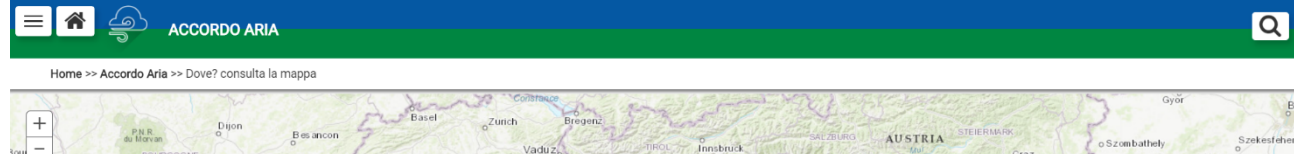

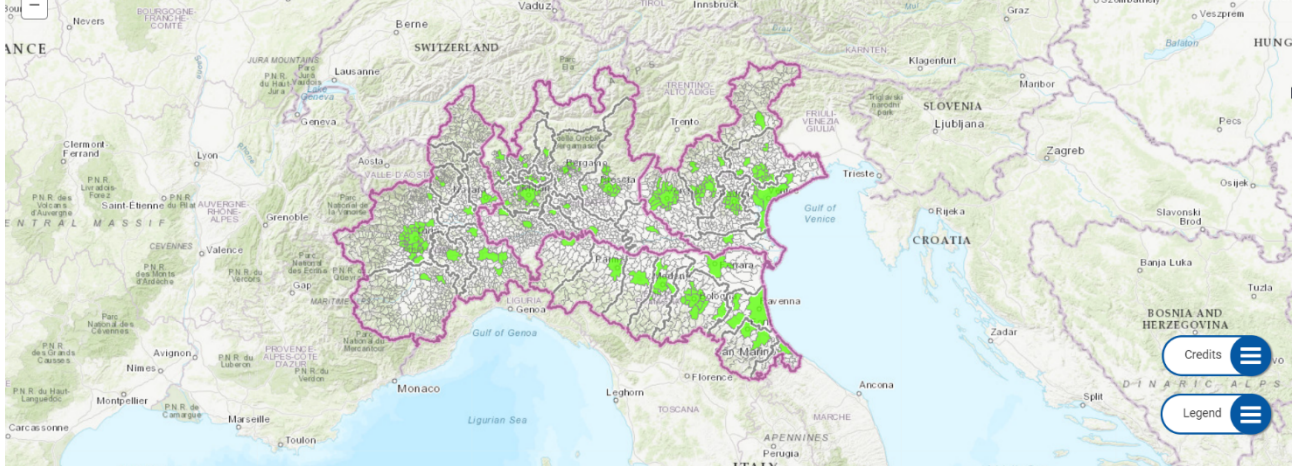

Figura 17 - Piattaforma L15 - Accordo Aria - Dove? Consulta la Mappa

L'utente con Ruolo Visualizzatore potrà solo visualizzare l'elenco dei comuni.

### 6.2 Comuni Aderenti Report

Nella sezione Comuni Aderenti Report è possibile visualizzare l'elenco dei comuni della Regione Lombardia aderenti all'Accordo Aria.

Da questa sezione è possibile scaricare un report in formato .pdf che riporta l'elenco dei comuni aderenti, suddivisi per provincia.

|                            |                                   |                                   | Guida   Contatti           |  |  |  |  |
|----------------------------|-----------------------------------|-----------------------------------|----------------------------|--|--|--|--|
| Combardia                  |                                   |                                   | GAIA Gestione Accordo arIA |  |  |  |  |
| L CLUB DOGO Amministratore |                                   |                                   | 🖱 Logout                   |  |  |  |  |
| HOME                       | Castiana Comuni Dagiana Lombardia |                                   |                            |  |  |  |  |
| GESTIONE DOCUMENTI         | Gestione Comuni Regione Lombardia | Gestione Comuni Regione Lombardia |                            |  |  |  |  |
| GESTIONE STAZIONI          | Comuni Aderenti Accordo Aria      |                                   |                            |  |  |  |  |
| ABILITA UTENTE             |                                   |                                   | Report                     |  |  |  |  |
| CONTATTI EMAIL             | Comune                            | Zona                              | Aggregazione               |  |  |  |  |
| COMUNI                     |                                   | Bergamo                           | Agglomerato di Bergamo     |  |  |  |  |
| Gestione comuni            |                                   | Dergamo                           | Aggionerato di berganio    |  |  |  |  |
| Comuni aderenti report     | ALDINU                            | Bergarno                          | A                          |  |  |  |  |
| ULTIME RILEVAZIONI         | ALZANO LOMBARDO                   | Bergamo                           | Aggiomerato di Bergamo     |  |  |  |  |
| INDICATORI                 | AMBIVERE                          | Bergamo                           | A                          |  |  |  |  |
| SERIE STORICHE             | ANTEGNATE                         | Bergamo                           | В                          |  |  |  |  |
|                            | ARCENE                            | Bergamo                           | Agglomerato di Bergamo     |  |  |  |  |
|                            | ARZAGO D'ADDA                     | Bergamo                           | A                          |  |  |  |  |
|                            | BAGNATICA                         | Bergamo                           | Α                          |  |  |  |  |
|                            | BARBATA                           | Bergamo                           | В                          |  |  |  |  |
|                            | BERGAMO                           | Bergamo                           | Agglomerato di Bergamo     |  |  |  |  |
|                            | < 1 2 3 4 5 6 »                   |                                   |                            |  |  |  |  |

Figura 18 - Elenco dei comuni della Regione Lombardia aderenti all'Accordo Aria

### 7. Ultime Rilevazioni

Le Ultime Rilevazioni è una funzionalità disponibile per i Ruoli di Amministratore del Sistema, ARPA e Visualizzatore.

La funzionalità consente di visualizzare la data dell'ultimo rilevamento dei valori medi giornalieri di PM10, acquisiti dai sensori di ARPA Lombardia per le zone di riferimento della Regione Lombardia.

L'utente con Ruolo di Visualizzatore potrà accedere alle Ultime Rilevazioni in sola lettura.

|                            |                    |                    | Guida   Contatti           |
|----------------------------|--------------------|--------------------|----------------------------|
| Regione<br>Lombardia       |                    |                    | GAIA Gestione Accordo arIA |
| L CLUB DOGO Amministratore |                    |                    | එ Logout                   |
| НОМЕ                       | Ultimo Dilovozioni |                    |                            |
| GESTIONE DOCUMENTI         |                    |                    |                            |
| GESTIONE STAZIONI          | Zona               | Ultimo rilevamento | Visualizza dettaglio       |
| ABILITA UTENTE             | Milano             | 22/1/2018          |                            |
| CONTATTI EMAIL             | mano               |                    | Visualizza                 |
| COMUNI                     | Monza e Brianza    | 21/1/2018          | Visualizza                 |
| Gestione comuni            | Varese             | 22/1/2018          | Visualizza                 |
| Comuni aderenti report     |                    |                    |                            |
|                            | Como               | 23/1/2018          |                            |
|                            | Lecco              | 22/1/2018          | Visualizza                 |
|                            | Bergamo            | 16/1/2018          | Visualizza                 |
|                            | Brescia            | 21/1/2018          | Visualizza                 |
|                            | Mantova            | 23/1/2018          |                            |
|                            | Cremona            | 12/1/2018          | Visualizza                 |
|                            | Lodi               | 22/1/2018          | Visualizza                 |
|                            | Pavia              | 18/1/2018          | Visualizza                 |
|                            |                    |                    |                            |

#### Figura 19 - Elenco ultime rilevazioni

Le zone che non risultano aggiornate sono affiancate da un pulsante BLU Visuelizza che consente di accedere al dettaglio delle rilevazioni dei singoli sensori.

Sarà compito dell'utente con Ruolo di ARPA o Amministratore procedere alla verifica dei dati e tramite il pulsante visualizza pubblicare i dati che non sono stati elaborati dal sistema.

| Regione<br>Lombardia       |                                                     |            | Guida   Contatti |
|----------------------------|-----------------------------------------------------|------------|------------------|
| L CLUB DOGO Amministratore |                                                     |            | එ Logout         |
| HOME                       |                                                     |            |                  |
| GESTIONE DOCUMENTI         | Monza e Brianza - ultimo rilevamento zona 21/1/2018 |            |                  |
| GESTIONE STAZIONI          | 22/1/2018                                           |            |                  |
| ABILITA UTENTE             | 22/1/2010                                           |            | Pubblica         |
| CONTATTI EMAIL             | Nome Sensore                                        | Id Sensore | Valore           |
| сомині                     | Mada DM10 (SM2005)                                  | 6010       | 14               |
| Gestione comuni            |                                                     | 0910       | 44               |
| Comuni aderenti report     | Monza - via Machiavelli PM10 (SM2005)               | 9890       | N.D.             |
| ULTIME RILEVAZIONI         | Monza Parco PM10 (SM2005)                           | 17290      | 34               |
| INDICATORI 🗸               |                                                     |            |                  |
| SERIE STORICHE             |                                                     |            |                  |
|                            | 23/1/2018                                           |            |                  |
|                            |                                                     |            |                  |
|                            | Nome Sensore                                        | Id Sensore | Valore           |
|                            | Meda PM10 (SM2005)                                  | 6910       | N.D.             |
|                            | Monza - via Machiavelli PM10 (SM2005)               | 9890       | N.D.             |
|                            | Monza Parco PM10 (SM2005)                           | 17290      | 66               |
|                            |                                                     |            |                  |

© Copyright Regione Lombardia - tutti i diritti riservati

Figura 20 - Dettaglio Rilevazioni

Le rilevazioni da pubblicare sono esclusivamente quelle che presentano sensori con valore N.D.

Si consiglia di procedere con la verifica delle rilevazioni dopo le ore 11:00 per avere conferma che le procedure automatiche abbiano elaborato correttamente i dati

Le zone affiancate da un pulsante VERDE Visualizza risultano correttamente elaborate; per queste zone, in caso di modifica del dato da parte di ARPA Lombardia, sarà possibile aggiornare i dati eseguendo una nuova pubblicazione.

# 8. Indicatori

La sezione indicatori è accessibile agli utenti con Ruolo di **Amministratore del Sistema** e **Visualizzatore** e in parte agli utenti con Ruolo ARPA.

### 8.1 Log procedure

La funzionalità **Log Procedure** consente di visualizzare i log delle procedure che si occupano di elaborare le rilevazioni dei sensori ed eseguire i calcoli per l'Attivazione/Revoca delle limitazioni in Regione Lombardia.

Per la visualizzazione dei log è necessario eseguire una ricerca per Data e/o Tipo di Log e/o Nome della Procedura.

| L CLUB DOGO Amministratore |               |            |          |                 | ڻ Logout                                                                                                    |
|----------------------------|---------------|------------|----------|-----------------|----------------------------------------------------------------------------------------------------|
| HOME                       |               |            |          |                 |                                                                                                    |
| GESTIONE DOCUMENTI         | Log Procedure |            |          |                 |                                                                                                    |
| GESTIONE STAZIONI          | DIOEDO        | •          |          |                 |                                                                                                    |
| ABILITA UTENTE             | RICERC        | A          |          |                 |                                                                                                    |
| CONTATTI EMAIL             | data          |            |          |                 | Tipo di log Nome procedura                                                                                                    |
| COMUNI                     | 23/01/        | 2018       |          |                 | · · · · · · · · · · · · · · · · · · ·                                                                                                    |
| Gestione comuni            |               |            |          |                 | Azzera Filtri Cerca                                                                                                    |
| Comuni aderenti report     |               |            |          |                 |                                                                                                    |
| ULTIME RILEVAZIONI         | Disult        |            |          |                 |                                                                                                    |
|                            | RISUIL        | ati Ricero | ca       |                 |                                                                                                    |
| Log Procedure              | idLog         | Data       | Tipo Log | Nome Procedura  | Testo                                                                                                    |
| Valori Medi                | 5718338       | 23/01/2018 | WARNING  |                 | II record della TA, RII EVAZIONI con ID, RII : 150003 – ID, ZONA: 9 – DATA: 19-GEN-18 – ID, SENSORE: 10330 non e                                                                                              |
| Meteo                      | 0710000       | 20/01/2010 |          | ONEOOE/CIVILOIN | stato inserito nella TA_RILEVAZIONI_2017 perche' non sono presenti dati dei giorni precedenti.                                                                                                    |
| Limitazioni Lombardia      | 5718339       | 23/01/2018 | WARNING  | CALCOLA_VALORI  | II record della TA_RILEVAZIONI con ID_RIL: 150994 – ID_ZONA: 9 – DATA: 19-GEN-18 – ID_SENSORE: 12584 non e'                                                                                                   |
| SERIE STORICHE             |               |            |          |                 | stato inserito nella TA_RILEVAZIONI_2017 perche' non sono presenti dati dei giorni precedenti.                                                                                                    |
|                            | 5718340       | 23/01/2018 | WARNING  | CALCOLA_VALORI  | II record della TA_RILEVAZIONI con ID_RIL: 150995 – ID_ZONA: 9 – DATA: 20-GEN-18 – ID_SENSORE: 6945 non e'<br>stato inserito nella TA_RILEVAZIONI_2017 perche' non sono presenti dati dei giorni precedenti.  |
|                            | 5718341       | 23/01/2018 | WARNING  | CALCOLA_VALORI  | II record della TA_RILEVAZIONI con ID_RIL: 150996 – ID_ZONA: 9 – DATA: 20-GEN-18 – ID_SENSORE: 9927 non e'<br>stato inserito nella TA_RILEVAZIONL_2017 perche' non sono presenti dati dei giorni precedenti.  |
|                            | 5718342       | 23/01/2018 | WARNING  | CALCOLA_VALORI  | II record della TA_RILEVAZIONI con ID_RIL: 150997 – ID_ZONA: 9 – DATA: 20-GEN-18 – ID_SENSORE: 10339 non e'<br>stato inserito nella TA_RILEVAZIONL_2017 perche' non sono presenti dati dei giorni precedenti. |
|                            | 5718343       | 23/01/2018 | WARNING  | CALCOLA_VALORI  | II record della TA_RILEVAZIONI con ID_RIL: 150998 – ID_ZONA: 9 – DATA: 20-GEN-18 – ID_SENSORE: 12584 non e'<br>stato inserito nella TA_RILEVAZIONL_2017 perche' non sono presenti dati dei giorni precedenti. |

Figura 21 - Ricerca Log per data

La funzionalità consente quindi di monitorare eventuali problemi/errori nell'esecuzione delle procedure.

La funzionalità non è accessibile agli utenti con Ruolo ARPA.

#### 8.2 Valori Medi

La funzionalità consente di visualizzare i valori medi giornalieri di PM10 per ogni singola zona di riferimento della Regione Lombardia. Per ogni valore medio viene riportato il numero di sensori che hanno contribuito al calcolo del valore stesso.

|                            |                 |                               |                           | Guida   Contatti           |
|----------------------------|-----------------|-------------------------------|---------------------------|----------------------------|
| Regione<br>Lombardia       |                 |                               |                           | GAIA Gestione Accordo arlA |
| L CLUB DOGO Amministratore |                 |                               |                           | එ Logout                   |
| НОМЕ                       | Valari Madi DN  | 410 m an Zana di Difanina a   |                           |                            |
| GESTIONE DOCUMENTI         | valori Medi Pik | 110 per Zona di Riferime      | into                      |                            |
| GESTIONE STAZIONI          | RICERCA         |                               |                           |                            |
| ABILITA UTENTE             | NIOLNOA         |                               |                           |                            |
| CONTATTI EMAIL             | da              | a                             |                           | Nome Zona                  |
| COMUNI                     |                 |                               |                           | Milano                     |
| Gestione comuni            |                 |                               |                           | Azzera Filtri Cerca        |
| Comuni aderenti report     |                 |                               |                           |                            |
| ULTIME RILEVAZIONI         | Risultati Ricer | са                            |                           |                            |
|                            |                 |                               |                           |                            |
| Log Procedure              | Zona            | Data                          | Media PM10                | N. sensori                 |
| Valori Medi                | Milano          | 21/10/2017                    | 128.7                     | 7                          |
| Meteo                      | Milano          | 22/10/2017                    | 80.1                      | 7                          |
|                            | Milano          | 23/10/2017                    | 9.5                       | 4                          |
|                            | Milano          | 24/10/2017                    | 34.1                      | 7                          |
|                            | Milano          | 25/10/2017                    | 48.4                      | 7                          |
|                            | Milano          | 26/10/2017                    | 73.1                      | 7                          |
|                            | Milano          | 27/10/2017                    | 66.9                      | 7                          |
|                            | Milano          | 28/10/2017                    | 70.7                      | 7                          |
|                            | Milano          | 29/10/2017                    | 44                        | 7                          |
|                            | Milano          | 30/10/2017                    | 50.7                      | 7                          |
|                            | « 1 2 3 4       | 5 6 7 10 »                    |                           |                            |
|                            |                 | @ Convright Regione Lombardia | tutti i diritti riservati |                            |

Figura 22 - valori medi per zona

I valori medi possono essere visualizzati per singola zona e/o filtro su un intervallo temporale o per tutte le zone e/o filtro su un intervallo temporale.

#### 8.3 Meteo

La funzionalità consente di visualizzare i valori del metto inquinanti di Arpa Lombardia. I valori del meteo possono essere visualizzati tramite ricerca per intervallo temporale.

| L CLUB DOGO Amministratore |                   |                                           | O Log               | out |
|----------------------------|-------------------|-------------------------------------------|---------------------|-----|
| HOME                       | Matao Inguinanti  |                                           |                     |     |
| GESTIONE DOCUMENTI         | Meteo Inquinanti  |                                           |                     |     |
| GESTIONE STAZIONI          | RICERCA           |                                           |                     |     |
| ABILITA UTENTE             | hielkow           |                                           |                     |     |
| CONTATTI EMAIL             | da                | a                                         |                     |     |
| COMUNI                     | 01/01/2018        |                                           |                     |     |
| Gestione comuni            |                   |                                           | Azzera Filtri Cerca |     |
| Comuni aderenti report     |                   |                                           |                     |     |
| ULTIME RILEVAZIONI         | Risultati Ricerca |                                           |                     |     |
| INDICATORI                 | Hould Hoerou      |                                           |                     |     |
| Log Procedure              | Data              | Condizioni Meteo                          |                     |     |
| Valori Medi                | 08/01/2018        | Meteo non influisce                       |                     |     |
| Meteo                      | 09/01/2018        | Meteo non influisce                       |                     |     |
|                            | 10/01/2018        | Meteo non influisce                       |                     |     |
| SERIE STORICHE             | 11/01/2018        | Meteo non influisce                       |                     |     |
|                            | 12/01/2018        | Meteo non influisce                       |                     |     |
|                            | 13/01/2018        | Meteo non influisce                       |                     |     |
|                            | 14/01/2018        | Meteo non influisce                       |                     |     |
|                            | 15/01/2018        | Meteo non influisce                       |                     |     |
|                            | 16/01/2018        | Meteo non influisce                       |                     |     |
|                            | 17/01/2018        | Meteo non influisce                       |                     |     |
|                            | « 1 2 »           |                                           |                     |     |
|                            |                   |                                           |                     |     |
|                            | © Copyright Regi  | one Lombardia - tutti i diritti riservati |                     |     |

Figura 23 - Ricerca valori Meteo Inquinanti

Le condizioni meteo derivano da una elaborazione delle previsioni del meteo inquinanti su 4 giorni; indicano se il meteo stesso avrà o meno una influenza sull'attivazione/disattivazione delle limitazioni.

#### 8.4 Limitazioni Lombardia

La funzionalità consente di visualizzare i parametri che determinano l'Attivazione/Revoca delle limitazioni per le zone di riferimento della Regione Lombardia.

Per la visualizzazione dei parametri è necessario eseguire una ricerca per Comune o Provincia impostando obbligatoriamente un intervallo temporale di riferimento.

Nell'elenco delle limitazioni, per ogni Provincia/Comune ricercato, viene riportata la Data di elaborazione dei parametri, il numero di giorni consecutivi con valore di PM10 > 50  $\mu$ g/m3, il numero di giorni consecutivi con valore di PM10 < 50  $\mu$ g/m3.

|                            |                             |                |               | Guida Contatti             |
|----------------------------|-----------------------------|----------------|---------------|----------------------------|
| Regione<br>Lombardia       |                             |                |               | GAIA Gestione Accordo arIA |
| L CLUB DOGO Amministratore |                             |                |               | 🖱 Logout                   |
| HOME                       | Lingitariani Langk          | and a          |               |                            |
| GESTIONE DOCUMENTI         | Limitazioni Lomi            | Dardia         |               |                            |
| GESTIONE STAZIONI          | DICEDCA                     |                |               |                            |
| ABILITA UTENTE             | RICERCA                     |                |               |                            |
| CONTATTI EMAIL             | Comune                      | Provincia      | da *          | a*                         |
| COMUNI                     |                             | СОМО           | • 22/01/2018  |                            |
| Gestione comuni            | 2                           |                |               | Azzera Filtri Cerca        |
| Comuni aderenti report     |                             |                |               |                            |
| ULTIME RILEVAZIONI         | Zono Diforimont             | 0010           |               |                            |
| INDICATORI                 | Zona Riteriment             |                |               |                            |
| Log Procedure              | * Valore medio del PM10 esp | resso in µg/m³ |               |                            |
| Valori Medi                | Data                        | Giorni > 50 *  | Giorni < 50 * |                            |
| Meteo                      | 22/01/2018                  | 0              | 5             | Detterlie                  |
| Limitazioni Lombardia      |                             |                |               | Dettagno                   |
| SERIE STORICHE             |                             |                |               |                            |
|                            |                             |                |               |                            |
|                            |                             |                |               |                            |

Figura 24 - Ricerca limitazioni per la zona di Como nella giornata del 22/01/2017

Accedendo ai dati di dettaglio è possibile visualizzare se per la data considerata erano attivi: Ordinanza I e II livello, Protocollo di I e II livello, Revoca di I e II livello (1 = ATTIVO; 0 = NON ATTIVO).

| Regione                   |             | Limitazione Lombardia 22/01/2018 × |                 |                                    |               |  |                     |
|---------------------------|-------------|------------------------------------|-----------------|------------------------------------|---------------|--|---------------------|
| LCLUB DOGO Amministratore | _           |                                    |                 |                                    |               |  | ڻ Logou             |
| НОМЕ                      | Lingthe     | Ordinanza I livello *              |                 | Ordinanza II livello *             |               |  |                     |
| GESTIONE DOCUMENTI        | Limita      | 0                                  | *               | 0                                  | *             |  |                     |
| GESTIONE STAZIONI         | PICEPO      | Protocollo I livello *             |                 | Protocollo II livello *            |               |  |                     |
| ABILITA UTENTE            | RICERC      | 0                                  | *               | 0                                  | τ.            |  |                     |
| CONTATTI EMAIL            | Comune      | Revoca Llivello *                  |                 | Revoca II livello *                |               |  | a*                  |
| COMUNI                    |             |                                    | T               |                                    | <b>T</b>      |  |                     |
| Gestione comuni           |             |                                    |                 |                                    |               |  | Azzera Filtri Cerca |
| Comuni aderenti report    |             |                                    |                 |                                    |               |  |                     |
| ULTIME RILEVAZIONI        | Zopo        |                                    |                 |                                    | _             |  |                     |
| INDICATORI                | Zona        |                                    |                 |                                    | Chiudi        |  |                     |
| Log Procedure             | * Valore me | dio del PM10 espresso in µg/n      | N <sup>3</sup>  |                                    |               |  |                     |
| Valori Medi               | Data        |                                    | Giorni > 50 *   |                                    | Giorni < 50 * |  |                     |
| Meteo                     | 22/01/20    | 18                                 | 0               |                                    | 5             |  |                     |
| Limitazioni Lombardia     |             |                                    |                 |                                    |               |  | Dettaglio           |
| SERIE STORICHE            |             |                                    |                 |                                    |               |  |                     |
|                           |             |                                    |                 |                                    |               |  |                     |
|                           |             |                                    |                 |                                    |               |  |                     |
|                           |             | © Copyri                           | ght Regione Lom | oardia - tutti i diritti riservati |               |  |                     |

Figura 25 - Dettaglio limitazioni

L'utente con ruolo di Amministratore del Sistema potrà accedere ai dati di dettaglio anche in modalità di scrittura; per ogni zona potrà modificare i valori di Ordinanza, Protocollo, Revoca esclusivamente per la data più recente di elaborazione.

| Lombaraia                  |            |                          |                                      | GAIA Gestione Accordo arIA |
|----------------------------|------------|--------------------------|--------------------------------------|----------------------------|
| L CLUB DOGO Amministratore |            | Limitazione Lombardia 24 | 4/01/2018 😐 🛛 ×                      | එ Logout                   |
| HOME                       | Lingite    | Ĺ                        |                                      |                            |
| GESTIONE DOCUMENTI         | Limita     |                          |                                      |                            |
| GESTIONE STAZIONI          | PICEP      | Ordinanza I livello *    | Ordinanza II livello *               |                            |
| ABILITA UTENTE             | RIGER      | 0 12                     | 0 •                                  |                            |
| CONTATTI EMAIL             | Comune     | 1                        | Protocollo II livello *              | a*                         |
| СОМИН                      |            | 0 *                      | 0 *                                  | 24/01/2018                 |
| Gestione comuni            |            | Revoca I livello *       | Revoca II livello *                  | Azzera Filtri Cerca        |
| Comuni aderenti report     |            | 0 *                      | 0 *                                  |                            |
| ULTIME RILEVAZIONI         | Zona       |                          |                                      |                            |
|                            | 2011a      |                          |                                      |                            |
| Log Procedure              | * Valore m |                          |                                      |                            |
| Valori Medi                | Data       |                          |                                      |                            |
| Meteo                      | 22/01/20   | 18 0                     | 5                                    | Dettanlio                  |
| Limitazioni Lombardia      |            |                          |                                      | Dettagno                   |
| SERIE STORICHE 🔻           | 23/01/20   | 18 0                     | 6                                    | Dettaglio                  |
|                            | 24/01/20   | 18 1                     | 0                                    | Dettenlio                  |
|                            |            |                          |                                      | Dettagno                   |
|                            |            |                          |                                      |                            |
|                            |            | @ Convright Regione L    | ombardia - tutti i diritti riservati |                            |

Figura 26 - Dettaglio limitazione in modalità di modifica

La modifica delle limitazioni, attive per le zone di riferimento, va eseguita **ESCLUSIVAMENTE** in casi di errori nell'esecuzione delle procedure.

L'utente con Ruolo di Visualizzatore potrà accedere sono alle Limitazioni solo in modalità di visualizzazione.

La funzionalità non è accessibile agli utenti con Ruolo ARPA.

#### 8.5 Gestione Limitazioni Lombardia

La funzionalità consente di gestire l'Attivazione o la Revoca delle limitazioni, per le zone della Regione Lombardia, in caso di condizioni meteo che comportano la valutazione delle limitazioni stesse da parte dell'Amministratore del Sistema.

Nel caso in cui, per una o più zone, si vengono a creare le condizioni per l'attivazione o la revoca delle limitazioni e le condizioni meteo implicano che è necessaria la valutazione dell'Amministratore del Sistema tali zone saranno affiancate da un pulsante **VALUTA**.

| C Daviana                    |                               |                                     |                           |               | Guida   Contatti           |
|------------------------------|-------------------------------|-------------------------------------|---------------------------|---------------|----------------------------|
| Lombardia                    |                               |                                     |                           |               | GAIA Gestione Accordo arIA |
| ARPA UTENTE Visualizzatore   |                               |                                     |                           |               | එ Logout                   |
| HOME                         | Costione Limitazio            | ni Lombardia                        |                           |               |                            |
| GESTIONE DOCUMENTI           | Gestione Limitazio            |                                     |                           |               |                            |
| GESTIONE STAZIONI            | Meteo aggiornato al 27        | 7/12/2018. Condizione di attiva     | azione/revoca in modalita | à VALUTAZIONE |                            |
| COMUNI                       |                               |                                     |                           |               |                            |
| ULTIME RILEVAZIONI           | * Valore medio del PM10 espre | sso in µg/m <sup>a</sup>            | 011- 50 +                 | 01150.*       |                            |
|                              | Zona                          | Data                                | Giomi > 50 *              | Giorni < 50 * |                            |
| Log Procedure                | Bergamo                       | 27/12/2018                          | 0                         | 7             |                            |
| Valori Medi                  | Cremona                       | 27/12/2018                          | 0                         | 7             |                            |
| Meteo                        | Pavia                         | 27/12/2018                          | 0                         | 9             |                            |
| Limitazioni Lombardia        | Como                          | 27/12/2018                          | 0                         | 7             |                            |
| Gestione limitazioni         | Mantova                       | 27/12/2018                          | 0                         | 8             |                            |
| Report valutazioni lombardia | Varese                        | 27/12/2018                          | 0                         | 7             |                            |
|                              | Lodi                          | 27/12/2018                          | 4                         | 0             | Valuta                     |
|                              | Monza e Brianza               | 27/12/2018                          | 0                         | 5             |                            |
|                              | Lecco                         | 27/12/2018                          | 0                         | 0             |                            |
|                              | Brescia                       | 27/12/2018                          | 0                         | 3             |                            |
|                              | « 1 2 »                       |                                     |                           |               |                            |
|                              |                               | @ Copyright Pagiana Lombardia, tutt | i i dicitti ricoructi     |               |                            |

Figura 27 - Gestione limitazioni Lombardia

Cliccando su VALUTA l'utente abilitato verrà informato sulle limitazioni da Attivare o Revocare.

L'Attivazione o la Revoca delle limitazioni verrà eseguita solo a fronte della conferma dell'operatore.

|                              |            |                                        |                                        |               | Guida   Contatti           |
|------------------------------|------------|----------------------------------------|----------------------------------------|---------------|----------------------------|
| Combardia                    |            | Gestione limitazioni                   |                                        | ×             | GAIA Gestione Accordo arIA |
| ARPA UTENTE Visualizzatore   |            | Per la zona di Lodi si sono verificate | e le condizioni per l'attivazione dell | le            | ථ Logout                   |
| HOME                         | Costia     | MISURE TEMPORANEE DI I LIVELLO         | ).<br>Da non notrà niù ossore valutata |               |                            |
| GESTIONE DOCUMENTI           | Gestic     | Se si procede con rattivazione, la zo  | nia non potra più essere valutata.     |               |                            |
| GESTIONE STAZIONI            | Meteo      |                                        |                                        | UTAZIONE      |                            |
| СОМИН                        | metee      | ΑΤΤΙVΑ                                 | NON ATTIVARE                           |               |                            |
| ULTIME RILEVAZIONI           | * Valore m |                                        |                                        | _             |                            |
|                              | Zona       | Data                                   | Giorni > 50 *                          | Giorni < 50 * |                            |
| Log Procedure                | Bergamo    | 27/12/2018                             | 0                                      | 7             |                            |
| Valori Medi                  | Cremona    | 27/12/2018                             | 0                                      | 7             |                            |
| Meteo                        | Pavia      | 27/12/2018                             | 0                                      | 9             |                            |
| Limitazioni Lombardia        | Como       | 27/12/2018                             | 0                                      | 7             |                            |
| Gestione limitazioni         | Mantova    | 27/12/2018                             | 0                                      | 8             |                            |
| Report valutazioni lombardia | Varese     | 27/12/2018                             | 0                                      | 7             |                            |
| SERIE STORICHE               | Lodi       | 27/12/2018                             | 4                                      | 0             | Mahda                      |
|                              |            |                                        |                                        |               | Valeta                     |
|                              | Monza e    | Brianza 27/12/2018                     | 0                                      | 5             |                            |
|                              | Lecco      | 27/12/2018                             | 0                                      | 0             |                            |
|                              | Brescia    | 27/12/2018                             | 0                                      | 3             |                            |

Figura 28 - Gestione Limitazioni Lombardia - Messaggio in caso di valutazione

La funzionalità non è accessibile agli utenti con Ruolo ARPA.

### 8.6 Report Valutazioni Lombardia

La funzionalità consente di verificare le modalità con cui si sono attivate o revocate le limitazioni in Lombardia: modalità automatica; modalità che ha richiesto una valutazione.

Nel caso di modalità in valutazione il report (esportabile in formato xls) consente di visualizzare il tipo di valutazione eseguita (attivazione/revoca della limitazione o blocco dell'attivazione/revoca) e l'operatore che l'ha eseguita.

| _                            |              |                     |            |             |                            | Guida   Co              |
|------------------------------|--------------|---------------------|------------|-------------|----------------------------|-------------------------|
| Regione<br>Lombardia         |              |                     |            |             |                            | GAIA Gestione Accordo a |
| KAOLO WILLANI Amministratore |              |                     |            |             |                            | ڻ Lo                    |
| OME                          | Dam ant Male |                     | ult a      |             |                            |                         |
| ESTIONE DOCUMENTI            | Report val   | itazioni Lombar     | dia        |             |                            |                         |
| STIONE STAZIONI              | DICEDOA      |                     |            |             |                            |                         |
| ILITA UTENTE                 | RICERCA      |                     |            |             |                            |                         |
| TRE REGIONI                  | Provincia    |                     | da *       |             | a*                         |                         |
| NTATTI EMAIL                 | LODI         | *                   | 01/12/2018 |             | 31/12/2018                 |                         |
| OMUNI 🗸                      | ·            |                     |            |             |                            | Azzera Filtri Cerca     |
| TIME RILEVAZIONI             |              |                     |            |             |                            |                         |
| DICATORI                     | Zono Difor   | imanta LODI         |            |             |                            | _                       |
| Log Procedure                | ZUIIa Rifer  |                     |            |             |                            | Repo                    |
| Valori Medi                  | Data         | Lindeniani          | Livelle    | Ma dalia)   | Faite Melutaniana          | Deferente Veluteriane   |
| Meteo                        | Data         | Limitazioni         | Livelio    | Modalita    | Esito valutazione          | Reference valutazione   |
| Limitazioni Lombardia        | 13/12/2018   | Nessuna Limitazione |            | AUTOMATICA  |                            |                         |
| Gestione limitazioni         | 14/12/2018   | Nessuna Limitazione |            | AUTOMATICA  |                            |                         |
| Report valutazioni lombardia | 17/12/2018   | Nessuna Limitazione |            | AUTOMATICA  |                            |                         |
| RIE STORICHE                 | 18/12/2018   | Nessuna Limitazione |            | AUTOMATICA  |                            |                         |
|                              | 19/12/2018   | Nessuna Limitazione |            | AUTOMATICA  |                            |                         |
|                              | 20/12/2018   | Nessuna Limitazione |            | AUTOMATICA  |                            |                         |
|                              | 27/12/2018   | Nessuna Limitazione |            | VALUTAZIONE | Blocco ordinanza I livello | NOME COGNOME            |
|                              | « 1 2 »      |                     |            |             |                            |                         |
|                              |              |                     |            |             |                            |                         |

Figura 29 - Report Valutazioni Lombardia - dettaglio zona di LODI

La funzionalità non è accessibile agli utenti con Ruolo ARPA.

### 9. Serie Storiche

La sezione Serie Storiche è accessibile agli utenti con Ruolo di **Amministratore del Sistema** e **Visualizzatore** e in parte agli utenti con Ruolo ARPA.

### 9.1 Regione Lombardia

La funzionalità consente di visualizzare lo storico delle limitazioni attive per la Regione Lombardia.

Per visualizzare le limitazioni è necessario impostare un intervallo temporale e eseguire una ricerca per Comune e/o Provincia.

| Regione<br>Lombardia  |                    |                    |            |                     |
|-----------------------|--------------------|--------------------|------------|---------------------|
|                       |                    |                    |            | GAIA Gestione Accor |
|                       |                    |                    |            |                     |
| ME                    | Serie Storiche Reg | jione Lombardia    |            |                     |
| STIONE DOCUMENTI      |                    |                    |            |                     |
| TIONE STAZIONI        | RICERCA 2          |                    |            |                     |
| LITA UTENTE           | 0                  | Decide als         | 4.4        | - *                 |
| NTATTI EMAIL          | Comune             | Provincia          | 02/01/2018 | 25/01/2018          |
|                       | · ·                | BERGAMO            | 00/01/2018 | 23/01/2018          |
| Sestione comuni       |                    |                    |            | Azzera Filtri C     |
| omuni aderenti report |                    |                    |            |                     |
|                       | Zona Riferimento   | BERGAMO            |            | Report Val          |
|                       | •                  |                    |            |                     |
| Log Procedure         | Data               | Limitazione attiva | Livello    | limitazione         |
| Valori Medi           | 15/01/2018         | NO                 |            |                     |
| Aeteo                 | 16/01/2018         | NO                 |            |                     |
| Imitazioni Lombardia  | 17/01/2018         | NO                 |            |                     |
| ESTORICHE             | V 17/01/2018       | NO                 |            |                     |
| 1                     |                    |                    |            |                     |
| egione Emilia Romagna |                    |                    |            |                     |
| regione Plemonte      |                    |                    |            |                     |
| Regione Veneto        |                    |                    |            |                     |
|                       |                    |                    |            |                     |

Figura 30 - Serie Storiche Regione Lombardia

Eseguita la ricerca è possibile esportare un report in formato .xls cliccando sul pulsante **REPORT** e accedere ai valori medi di PM10 cliccando su **VALORI MEDI.** 

| Designed                   |                    |                                  |              | Guida   Contatti           |  |  |  |  |
|----------------------------|--------------------|----------------------------------|--------------|----------------------------|--|--|--|--|
| Lombardia                  |                    |                                  |              | GAIA Gestione Accordo arlA |  |  |  |  |
| L CLUB DOGO Amministratore |                    |                                  |              | 🖱 Logout                   |  |  |  |  |
| HOME                       | Caria Stariaha Dag | Serie Storiche Regione Lombardia |              |                            |  |  |  |  |
| GESTIONE DOCUMENTI         | Serie Storiche Reg |                                  |              |                            |  |  |  |  |
| GESTIONE STAZIONI          | RICERCA            |                                  |              |                            |  |  |  |  |
| ABILITA UTENTE             | NOENOA             |                                  |              |                            |  |  |  |  |
| CONTATTI EMAIL             | Comune             | Provincia                        | da *         | a*                         |  |  |  |  |
| COMUNI                     |                    | BERGAMO                          | • 03/01/2018 | 25/01/2018                 |  |  |  |  |
| Gestione comuni            |                    |                                  |              | Azzera Filtri Cerca        |  |  |  |  |
| Comuni aderenti report     |                    |                                  |              |                            |  |  |  |  |
| ULTIME RILEVAZIONI         | Zono Diforimonto   | REDCAMO                          |              |                            |  |  |  |  |
|                            | Zona Riterimento   | BERGAMO                          |              | 1 Report Valori medi       |  |  |  |  |
| Log Procedure              |                    |                                  |              |                            |  |  |  |  |
| Valori Medi                | Data               | Limitazione attiva               | Livello li   | mitazione                  |  |  |  |  |
| Meteo                      | 15/01/2018         | NO                               |              |                            |  |  |  |  |
| Limitazioni Lombardia      | 16/01/2018         | NO                               |              |                            |  |  |  |  |
| SERIE STORICHE             | 17/01/2018         | NO                               |              |                            |  |  |  |  |

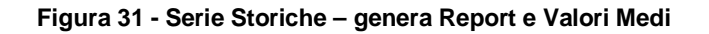

#### 9.2 Regione Emilia Romagna

La funzionalità consente di visualizzare lo storico delle limitazioni attive per la Regione Emilia Romagna.

Per visualizzare le limitazioni è necessario impostare un intervallo temporale e eseguire una ricerca per Comune e/o Provincia.

|                          |                |                       |                |                                      | Guida   Contatti                          |
|--------------------------|----------------|-----------------------|----------------|--------------------------------------|-------------------------------------------|
| Lombardia                |                |                       |                |                                      | GAIA Gestione Accordo arlA                |
| CLUB DOGO Amministratore |                |                       |                |                                      | එ Logo                                    |
| HOME                     |                |                       |                |                                      |                                           |
| SESTIONE DOCUMENTI       | Serie Sto      | riche Regione Em      | illia-Romagna  |                                      |                                           |
| ESTIONE STAZIONI         | <b>DICEBOA</b> | 2                     |                |                                      |                                           |
| BILITA UTENTE            | RICERCA        |                       |                |                                      |                                           |
| ONTATTI EMAIL            | Comune         |                       | Provincia      | da *                                 | a*                                        |
| OMUNI                    | - L            |                       | BOLOGNA        | • 01/01/2018                         | 24/01/2018                                |
| Gestione comuni          |                |                       |                |                                      | Azzera Filtri Cerca                       |
| Comuni aderenti report   |                |                       |                |                                      |                                           |
| LTIME RILEVAZIONI        | Provincia      | Comune                | Data Emissione | Limitazioni attive in data emissioni | Limitazioni attive nei giorni successivi  |
| IDICATORI                | BOLOGNA        | ZOLA PREDOSA          | 08/01/2018     | NESSUNA LIMITAZIONE                  | NESSUNA LIMITAZIONE (fino al 11/01/2018)  |
| Log Procedure            | BOLOGNA        | BOLOGNA               | 08/01/2018     |                                      | NESSINA I IMITAZIONE (fino al 11/01/2018) |
| Valori Medi              | BOLOGNA        |                       | 08/01/2018     |                                      | NESSINA LIMITAZIONE (fino al 11/01/2010)  |
| Meteo                    | BOLOGNA        |                       | 08/01/2018     |                                      |                                           |
| Limitazioni Lombardia    | BOLOGNA        | CALDERARA DI RENU     | 08/01/2018     | NESSUNA LIMITAZIONE                  | NESSUNA LIMITAZIONE (fino al 11/01/2018)  |
| SERIE STORICHE           | BOLOGNA        | CASALECCHIO DI RENO   | 08/01/2018     | NESSUNA LIMITAZIONE                  | NESSUNA LIMITAZIONE (fino al 11/01/2018)  |
| Regione Lombardia        | BOLOGNA        | CASTEL MAGGIORE       | 08/01/2018     | NESSUNA LIMITAZIONE                  | NESSUNA LIMITAZIONE (fino al 11/01/2018)  |
| Regione Emilia Romagna   | BOLOGNA        | CASTENASO             | 08/01/2018     | NESSUNA LIMITAZIONE                  | NESSUNA LIMITAZIONE (fino al 11/01/2018)  |
| Regione Piemonte         | BOLOGNA        | GRANAROLO DELL'EMILIA | 08/01/2018     | NESSUNA LIMITAZIONE                  | NESSUNA LIMITAZIONE (fino al 11/01/2018)  |
| Regione Veneto           | BOLOGNA        | IMOLA                 | 08/01/2018     | NESSUNA LIMITAZIONE                  | NESSUNA LIMITAZIONE (fino al 11/01/2018)  |
|                          | BOLOGNA        | OZZANO DELL'EMILIA    | 08/01/2018     | NESSUNA LIMITAZIONE                  | NESSUNA LIMITAZIONE (fino al 11/01/2018)  |
|                          | « 1 2          | 3 4 5 6 »             |                |                                      |                                           |
|                          |                |                       |                |                                      |                                           |

Figura 32 - Serie Storiche Regione Veneto

La funzionalità non è accessibile agli utenti con Ruolo ARPA.

### 9.3 Regione Piemonte

La funzionalità consente di visualizzare lo storico delle limitazioni attive per la Regione Piemonte.

Per visualizzare le limitazioni è necessario impostare un intervallo temporale e eseguire una ricerca per Comune e/o Provincia.

| C Desland                  |                                 |                   |                              |                                      | Guida   Contatti                         |  |  |  |
|----------------------------|---------------------------------|-------------------|------------------------------|--------------------------------------|------------------------------------------|--|--|--|
| Kegione<br>Lombardia       |                                 |                   |                              |                                      | GAIA Gestione Accordo arIA               |  |  |  |
| L CLUB DOGO Amministratore |                                 |                   |                              |                                      | 🖰 Logout                                 |  |  |  |
| HOME                       |                                 |                   |                              |                                      |                                          |  |  |  |
| GESTIONE DOCUMENTI         | Serie Storiche Regione Piemonte |                   |                              |                                      |                                          |  |  |  |
| GESTIONE STAZIONI          |                                 |                   |                              |                                      |                                          |  |  |  |
| ABILITA UTENTE             | RICERCA 2                       |                   |                              |                                      |                                          |  |  |  |
| CONTATTI EMAIL             | Comune                          | _                 | Provincia                    | da *                                 | a                                        |  |  |  |
| COMUNI                     |                                 |                   | ALESSANDRIA                  | • 01/01/2018                         | 30/01/2018                               |  |  |  |
| Gestione comuni            |                                 |                   |                              |                                      | Azzera Filtri Cerca                      |  |  |  |
| Comuni aderenti report     |                                 |                   |                              |                                      |                                          |  |  |  |
| ULTIME RILEVAZIONI         | Provincia                       | Comune            | Data Emissione               | Limitazioni attive in data emissioni | Limitazioni attive nei giorni successivi |  |  |  |
| INDICATORI                 | ALESSANDRIA                     | TORTONA           | 08/01/2018                   | NESSUNA LIMITAZIONE                  | NESSUNA LIMITAZIONE (fino a 11/01/2018)  |  |  |  |
| Log Procedure              | ALESSANDRIA                     | NOVI LIGURE       | 08/01/2018                   | NESSUNA LIMITAZIONE                  | NESSUNA LIMITAZIONE (fino a 11/01/2018)  |  |  |  |
| Valori Medi                |                                 |                   | 08/01/2018                   |                                      | NESSUNA I IMITAZIONE (fino a 11/01/2018) |  |  |  |
| Meteo                      | ALESSANDRIA                     |                   | 08/01/2018                   |                                      |                                          |  |  |  |
| Limitazioni Lombardia      | ALESSANDRIA                     | ALESSANDRIA       | 00/01/2018                   |                                      |                                          |  |  |  |
| SERIE STORICHE             | ALESSANDRIA                     | IORIONA           | 11/01/2018                   | NESSUNA LIMITAZIONE                  | NESSUNA LIMITAZIONE (fino a 15/01/2018)  |  |  |  |
| Regione Lombardia          | ALESSANDRIA                     | NOVI LIGURE       | 11/01/2018                   | NESSUNA LIMITAZIONE                  | NESSUNA LIMITAZIONE (fino a 15/01/2018)  |  |  |  |
| Regione Emilia Romagna     | ALESSANDRIA                     | CASALE MONFERRATO | 11/01/2018                   | NESSUNA LIMITAZIONE                  | NESSUNA LIMITAZIONE (fino a 15/01/2018)  |  |  |  |
| Regione Piemonte 1         | ALESSANDRIA                     | ALESSANDRIA       | 11/01/2018                   | NESSUNA LIMITAZIONE                  | NESSUNA LIMITAZIONE (fino a 15/01/2018)  |  |  |  |
| Regione Veneto             | ALESSANDRIA                     | CASALE MONFERRATO | 15/01/2018                   | NESSUNA LIMITAZIONE                  | NESSUNA LIMITAZIONE (fino a 18/01/2018)  |  |  |  |
|                            | ALESSANDRIA                     | ALESSANDRIA       | 15/01/2018                   | NESSUNA LIMITAZIONE                  | NESSUNA LIMITAZIONE (fino a 18/01/2018)  |  |  |  |
|                            | 1 0                             |                   |                              |                                      |                                          |  |  |  |
|                            | «                               |                   |                              |                                      |                                          |  |  |  |
|                            |                                 |                   |                              |                                      |                                          |  |  |  |
|                            |                                 | © Copyright R     | egione Lombardia - tutti i d | iritti riservati                     |                                          |  |  |  |

Figura 33 - Serie Storiche Regione Piemonte

La funzionalità non è accessibile agli utenti con Ruolo ARPA.

### 9.4 Regione Veneto

La funzionalità consente di visualizzare lo storico delle limitazioni attive per la Regione Veneto.

Per visualizzare le limitazioni è necessario impostare un intervallo temporale e eseguire una ricerca per Comune e/o Provincia.

|          |                               |           | /              |                                 |                |                                     |
|----------|-------------------------------|-----------|----------------|---------------------------------|----------------|-------------------------------------|
| Jione    |                               |           |                |                                 |                | Guida                               |
| 2        |                               |           |                |                                 |                |                                     |
| stratore |                               |           |                |                                 |                |                                     |
|          | Corio Cto                     | riche Der | riana Vanata   |                                 |                |                                     |
|          | Serie Storiche Regione veneto |           |                |                                 |                |                                     |
|          | BICERCA Z                     |           |                |                                 |                |                                     |
|          |                               |           |                |                                 |                |                                     |
|          | Comune                        |           | Provinci       | a                               | da *           | a*                                  |
| •        |                               |           | BELL           | UNO T                           | 01/01/2018     | 18/01/2018                          |
|          |                               |           |                |                                 |                | Azzera Filtri                       |
|          |                               |           |                |                                 |                |                                     |
|          | Provincia                     | Comune    | Data Emissione | Limitazioni attive in data emis | ssioni Limitaz | ioni attive nei giorni successivi   |
| •        | BELLUNO                       | Belluno   | 08/01/2018     | NESSUNA LIMITAZIONE             | NESSU          | NA LIMITAZIONE (fino al 11/01/2018) |
|          | BELLUNO                       | Belluno   | 11/01/2018     | NESSUNA LIMITAZIONE             | NESSU          | NA LIMITAZIONE (fino al 15/01/2018) |
|          | BELLUNO                       | Belluno   | 15/01/2018     | NESSUNA LIMITAZIONE             | NESSU          | NA LIMITAZIONE (fino al 18/01/2018) |
|          | BELLUNO                       | Belluno   | 18/01/2018     | NESSUNA LIMITAZIONE             | NESSU          | NA LIMITAZIONE (fino al 22/01/2018) |
| •        |                               |           |                |                                 |                |                                     |
|          |                               |           |                |                                 |                |                                     |
|          |                               |           |                |                                 |                |                                     |
|          |                               |           |                |                                 |                |                                     |
|          |                               |           |                |                                 |                |                                     |

Figura 34 - Serie Storiche Regione Veneto

La funzionalità non è accessibile agli utenti con Ruolo ARPA.

# **10.Altre Regioni**

La funzionalità consente di aggiornare i dati relativi alle limitazioni acquisiti per le regioni Piemonte, Emilia Romagna e Veneto.

La funzionalità deve essere utilizzata esclusivamente nel caso in cui i dati acquisiti in maniera automatica dal sistema necessitano di un aggiornamento.

| Regione                        |   |                                  |          | Guida   Contatti                              |  |  |
|--------------------------------|---|----------------------------------|----------|-----------------------------------------------|--|--|
| Lombarala                      |   |                                  |          | GAIA Gestione Accordo arIA                    |  |  |
| L KAOLO WILLANI Amministratore |   |                                  |          | 🖒 Logout                                      |  |  |
| HOME                           |   |                                  |          |                                               |  |  |
| GESTIONE DOCUMENTI             |   | Aggiornamento dati altre Regioni |          |                                               |  |  |
| GESTIONE STAZIONI              |   |                                  |          |                                               |  |  |
| ABILITA UTENTE                 |   |                                  |          |                                               |  |  |
| ALTRE REGIONI                  |   | Aggiorna dati VENETO             | Aggiorna | Data ultimo aggiornamento manuale: 29/10/2018 |  |  |
| CONTATTI EMAIL                 |   |                                  |          |                                               |  |  |
| COMUNI                         | • | Aggiorna dati PIEMONTE           | Aggiorna | Data ultimo aggiornamento manuale: 29/10/2018 |  |  |
| ULTIME RILEVAZIONI             |   |                                  |          |                                               |  |  |
| INDICATORI                     | • |                                  |          | Data ultimo aggiorgamento monuelo: 20/10/2019 |  |  |
| SERIE STORICHE                 | • | Aggiorna dati EMILIA ROMAGNA     | Aggiorna | Data utimo aggiornamento manuale. 29/10/2018  |  |  |
|                                |   |                                  |          |                                               |  |  |
|                                |   |                                  |          |                                               |  |  |
|                                |   |                                  |          |                                               |  |  |
|                                |   |                                  |          |                                               |  |  |
|                                |   |                                  |          |                                               |  |  |

© Copyright Regione Lombardia - tutti i diritti riservati

Figura 35 - Aggiornamento dati altre Regioni

La funzionalità è accessibile solo agli utenti con Ruolo Amministratore.